## FAQ for Vigor Switch G2240

### How to bind a MAC address with a specified port?

- 1. Log in VigorSwitch WUI. Open MAC>> MAC Address Table.
- 2. Disable the specified port members for MAC Table Learning, and click the Save button.

| DrayTek<br>Auto Logout 3 min 💌           | <u>•</u> | <b>Nay Te</b>       | 1124 D.3.3 | z 4G |      | -    |      |    |       | X    |     |    |    |    |    |    |    |    |    | <u> </u> | 57P | <u> </u> |    |    |    |  |  |   |
|------------------------------------------|----------|---------------------|------------|------|------|------|------|----|-------|------|-----|----|----|----|----|----|----|----|----|----------|-----|----------|----|----|----|--|--|---|
| VigorSwitch G2240 🚊                      | MAC A    | dd                  | res        | s Ta | able | e Ce | onfl | gu | ratio | on   |     |    |    |    |    |    |    |    |    |          |     |          |    |    |    |  |  | - |
| System     Port     Invan                | Aging C  | Aging Configuration |            |      |      |      |      |    |       |      |     |    |    |    |    |    |    |    |    |          |     |          |    |    |    |  |  |   |
| MAC                                      | Age tir  | ne                  |            |      |      |      | 30   | 00 |       | seco | nds |    |    |    |    |    |    |    |    |          |     |          |    |    |    |  |  |   |
| MAC Address Table<br>Static Filter       | Disabl   | e ai                | uton       | nati | c ag | ing  | Г    | 1  |       |      |     |    |    |    |    |    |    |    |    |          |     |          |    |    |    |  |  |   |
| Static Forward<br>MAC Alias<br>MAC Table | MAC T    | able                | Le         | arn  | ing  |      |      |    |       |      |     |    |    |    |    |    |    |    |    |          |     |          |    |    |    |  |  |   |
| <b>⊡</b> GVRP                            |          | Po                  | ort N      | 1em  | ber  | s    |      |    |       |      |     |    |    |    |    |    |    |    |    |          |     |          |    |    |    |  |  |   |
| ⊡QoS                                     | 1        | 1                   | 2          | 3    | 4    | 5    | 6    | 7  | 8     | 9    | 10  | 11 | 12 | 13 | 14 | 15 | 16 | 17 | 18 | 19       | 20  | 21       | 22 | 23 | 24 |  |  |   |
|                                          | Auto     | C                   | C          | C    | С    | С    | C    | œ  | æ     | œ    | æ   | œ  | œ  | œ  | œ  | ¢  | æ  | œ  | œ  | œ        | œ   | œ        | œ  | ¢  | œ  |  |  |   |
|                                          | Disable  | 6                   | c          | 6    | •    | c    | •    | 0  | C     | C    | 0   | C  | c  | C  | C  | C  | 0  | C  | С  | 0        | C   | 0        | 0  | C  | C  |  |  |   |
| <b>∃802.1X</b>                           | Secure   | C                   | C          | C    | 0    | C    | C    | C  | С     | С    | С   | С  | С  | С  | C  | 0  | C  | C  | С  | С        | C   | C        | C  | C  | C  |  |  |   |
| Trunk                                    |          |                     |            | 2    |      |      |      |    |       |      |     |    |    |    |    |    |    |    |    |          |     |          |    |    |    |  |  |   |
|                                          | Save     | Re                  | set        |      |      |      |      |    |       |      |     |    |    |    |    |    |    |    |    |          |     |          |    |    |    |  |  | Ē |

3. Open MAC>>Static Forward. Fill the MAC address, Port, VID and Alias in each column, and then click Apply.

| Dray Tek<br>Auto Logout 3 min 💌                           |                                                                                                    |   |
|-----------------------------------------------------------|----------------------------------------------------------------------------------------------------|---|
| VigorSwitch G224U  System Port                            | Static Forward                                                                                                    | * |
| ∀Vian     ⊡MAC     MAC Address Table                      | MAC Port No VID Alias                                                                                              |   |
| Static Filter<br>Ctatic Forward<br>MAC Alias<br>MAC Table | No         MAC         Port         VID         Alias           1         00.02.10.01.00.00.00.00.00.00.00.000.000 |   |
| GVRP     GVRP     QoS     SNMP     TACL                   |                                                                                                    |   |
|                                                           |                                                                                                    |   |
|                                                           |                                                                                                    | × |

# How to bind a specified IP address with a specified port (support model : G2240) ?

1. Login VigorSwitch WUI. Open ACL >>Access Control List.

| DrayTek<br>Auto Logout <sup>3 min</sup> ▼ |              | 2240. N.Y.Y.            | <u>ġ</u> | <u>ç</u> üğ  |           | 977<br>00 00 00<br>1 1 1 1 1 1 1 1 1 1 1 1 1 1 1 |                 |   |
|-------------------------------------------|--------------|-------------------------|----------|--------------|-----------|--------------------------------------------------|-----------------|---|
| VigorSwitch G2240  System  Reart          | Access Con   | trol List Configuratior | 1        |              |           | Auto-refresh                                     | 🗖 Refresh Clear |   |
|                                           | Ingress Port | Frame Type              | Action   | Rate Limiter | Port Copy | Counters                                         |                 |   |
|                                           | Any          | ARP                     | Deny     | 1            | Disabled  | 7826                                             |                 |   |
|                                           | Any          | ARP                     | Permit   | 1            | Disabled  | 526287                                           |                 |   |
| <b>EGVRP</b>                              | Any          | ARP                     | Permit   | 3            | Disabled  | 0                                                |                 |   |
| ₩QoS                                      | Any          | ARP                     | Permit   | 1            | Disabled  | 0                                                |                 |   |
| SNMP                                      | Any          | ARP                     | Permit   | Any          | Disabled  | 28806                                            |                 |   |
|                                           | Any          | undefined               | Deny     | Any          | Disabled  | 0                                                |                 |   |
| Ports                                     | Any          | EType                   | Deny     | Any          | Disabled  | 0                                                |                 |   |
| Rate Limiters                             | Any          | IPv4/DHCP Client (Out)  | Permit   | Any          | Disabled  | 41701                                            |                 |   |
| Access Control List                       | Any          | IPv4/DHCP Server (Out)  | Permit   | Any          | Disabled  | 3277                                             |                 |   |
| Wizard                                    | Any          | IPv4/Other              | Permit   | Any          | Disabled  | 9616                                             |                 |   |
| IP MAC Binding                            | Any          | IPv4 DIP:192.168.16.253 | Permit   | Any          | Disabled  | 4756                                             |                 |   |
| ±802.1X                                   | Any          | undefined               | Permit   | Any          | Disabled  | 17181                                            |                 |   |
| <b>⊞Trunk</b>                             | Any          | EType                   | Permit   | Any          | Disabled  | 0                                                |                 |   |
| • STP                                     |              |                         |          |              |           | С.                                               | Ð               |   |
|                                           | . S I        |                         |          |              |           |                                                  |                 | Ī |

- 2. Click the  $\oplus$  button for adding a new filter rule.
- 3. Drop down the menu of **Ingress Port** and **Frame Type** to select a specified port and IPv4. Keep the Action as default, **Permit**, in **ACE Configuration** field.

#### ACE Configuration

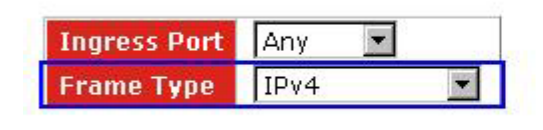

| Action       | Permit 💌   |
|--------------|------------|
| Rate Limiter | Disabled 💌 |
| Port Copy    | Disabled 💌 |
| Counter      | 0          |

4. Drop down the menu of **SIP Filter** and **SIP Address** to select **Host** and fill in a specified IP address in **IP Parameters** field.

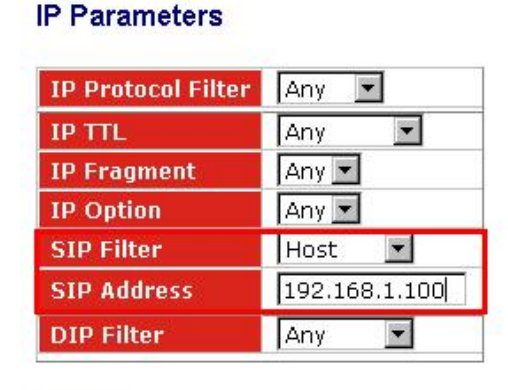

| Apply |
|-------|
|-------|

5. Add a rule for denying packets with Frame Type - IPv4 in the end of the ACL for rejecting illegal access.

| uto Logout 3 min 🔦                   | Visito R R witte |                       |        | ÊËË |          |          |              |
|--------------------------------------|------------------|-----------------------|--------|-----|----------|----------|--------------|
| Port j<br>Vlan                       | Port 20          | IPv4 SIP:172.16.2.209 | Permit | Any | Disabled | 11573241 | ⊕©<br>©©⊗    |
| GVRP                                 | Port 21          | IPv4 SIP:172.16.2.200 | Permit | Any | Disabled | Ő        | <b>00</b> 00 |
| QoS<br>SNMP                          | Port 21          | IPv4 SIP:172.16.2.201 | Permit | Any | Disabled | 0        |              |
| Ports                                | Port 22          | IPv4 SIP:172.16.2.218 | Permit | Any | Disabled | O        | <b>O</b>     |
| Rate Limiters<br>Access Control Lisi | Port 22          | IPv4 SIP:172.16.2.219 | Permit | Any | Disabled | 0        | ⊕⊕<br>@⊕⊗    |
| Wizard<br>IP MAC Binding             | Port 24          | IPv4 SIP:172.16.2.229 | Permit | Any | Disabled | 1476706  | ⊕©<br>@⊕⊗    |
| 302.1 X                              | Port 23          | Any                   | Permit | Any | Disabled | 19101872 | ⊕⊕<br>@⊕⊗    |
| STP<br>MSTP                          | Any              | IPv4                  | Deny   | Any | Disabled | 924473   |              |
| Mirroring                            | -1               |                       |        |     |          |          | <b>(</b>     |

### How to export configuration by console or telnet command?

- 1. Set a TFTP server in the same segmentation with VigorSwitch at first.
- 2. Run HyperTerminal of XP and then login VigorSwitch by console cable.
- 3. Open config-file submenu, then export the configuration by typing "export <current | user> <tftp service IP address>".

# How to manage VigorSwitch with a specified IP address or Port? (Support Model : G2240)

- Log in VigorSwitch WUI. Open System >> Management Policy, and click Add to add a new policy.
- Type a name for the new policy (e.g., Tang). Click the Custom radio button and fill IP address in IP Range field.
- 3. Click the **Custom** radio button in **Incoming Port** area. Click **Deny** or **Accept** as the action.

| DrayTek<br>Auto Logout 3 min 💌                                                                   | Dray Tel.         | 14G WE<br>Factoria | - <del>(1</del>      | Ĥ                       | H      |           |       | <br>: | 1994<br>                                          |  |
|--------------------------------------------------------------------------------------------------|-------------------|--------------------|----------------------|-------------------------|--------|-----------|-------|-------|---------------------------------------------------|--|
| VigorSwitch G2240                                                                                | Na                | me                 |                      |                         | IP F   | Range     |       |       | Access Type                                       |  |
| System Information<br>Account<br>Time<br>IP Configuration<br>Loop Detection<br>Management Policy | Tang              | ]                  | C AI<br>C CI<br>172. | ny<br>Jstom<br>16.2.177 | 172    | .16.2.177 | -     |       | © Any<br>○ Custom<br>□ HTTP<br>□ TELNET<br>□ SNMP |  |
| System Log                                                                                       |                   |                    |                      | Incoming                | j Port |           |       |       | Action                                            |  |
| <pre></pre>                                                                                      | C Any<br>C Custom |                    |                      |                         |        |           |       |       |                                                   |  |
|                                                                                                  | 1. 🗆              | 2. 🗆               | з. 🗆                 | 4. 🗖                    | 5. 🗆   | 6. 🗆      | 7. 🗖  | 8. 🗖  | C Deny                                            |  |
| ± GVRP<br>± QoS                                                                                  | 9. 🗖              | 10. 🗆              | 11. 🗖                | 12. 🗆                   | 13. 🗖  | 14. 🗆     | 15. 🗹 | 16. 🗆 | Accept                                            |  |
|                                                                                                  | 17. 🗆             | 18. 🗖              | 19. 🗖                | 20. 🗖                   | 21. 🗖  | 22. 🗖     | 23. 🗖 | 24. 🗆 |                                                   |  |
| Ports                                                                                            | Apply             |                    |                      |                         |        |           |       |       |                                                   |  |

Note: If only permitting or rejecting for specified ports to access VigorSwitch, just reserve the original setting in IP Range and modify the Incoming Port number. Finally click
 Accept or Deny as the action. Below shows the result of management policy list:

| uto Logout 3 min 💌 |                                         | Dray Tri | - <u>822 48</u><br><u>822 48</u><br> |                           |             |        |  |  |  |
|--------------------|-----------------------------------------|----------|--------------------------------------|---------------------------|-------------|--------|--|--|--|
| VigorSwitch G2240  | Man                                     | ageme    | ent Policy List                      |                           |             |        |  |  |  |
| Account            | (P                                      | No       | Name                                 | IP Range                  | Access Type | Action |  |  |  |
| Time               | 19 - 18 - 18 - 18 - 18 - 18 - 18 - 18 - |          | a second second                      | Port Members              |             | 1      |  |  |  |
| IP Configuration   |                                         | 1        | Tang                                 | 172.16.2.177-172.16.2.177 | Any         | Allow  |  |  |  |
| Loop Detection     |                                         | · 1      |                                      | 1 2 15 23                 |             |        |  |  |  |
| Management Dalia   | <u></u>                                 | 1023     | 172.16.2.242                         | Any                       | Any         | Allow  |  |  |  |
| System Log         |                                         | 2        | Any                                  |                           |             |        |  |  |  |
| virtual Stack      |                                         | r        | - T                                  |                           |             |        |  |  |  |
| Port               | Add                                     | Dele     | te                                   |                           |             |        |  |  |  |